## ¿Cómo buscar en el CATÁLOGO BYBLOS?

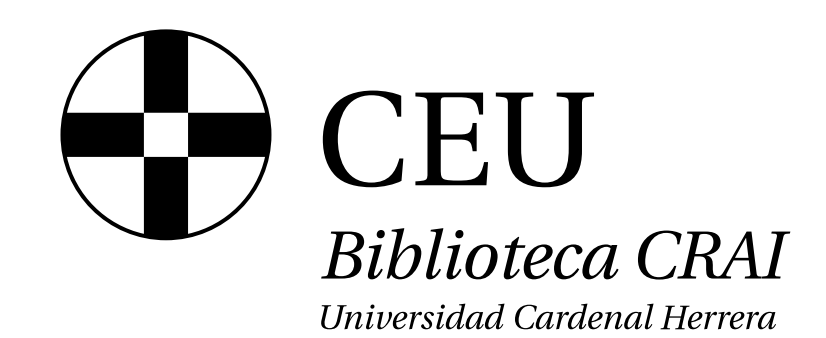

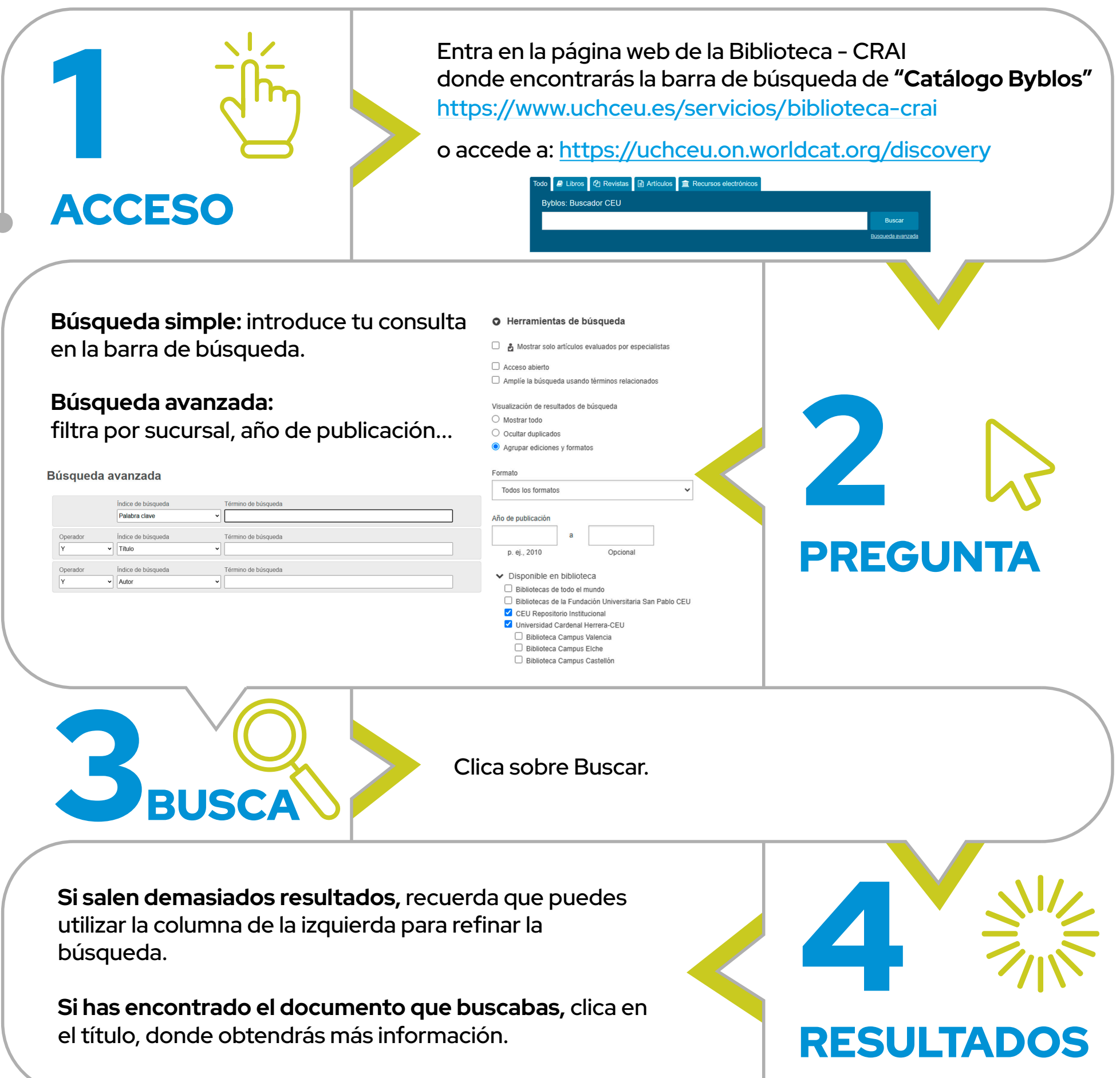

5 UBICACIÓN

 Libros impresos y material audiovisual: encontrarás la Signatura topográfica que deberás buscar en estantería, y en Estado, sabrás si el ejemplar está disponible o no para préstamo.

• Revistas en papel: podrás consultarlas en la Hemeroteca.

• **Recursos digitales** (bases de datos, revistas, libros y artículos): en algunos casos podrás acceder al texto completo.

www.uchceu.es/servicios/biblioteca-crai

## How to search THE BYBLOS CATALOGUE?

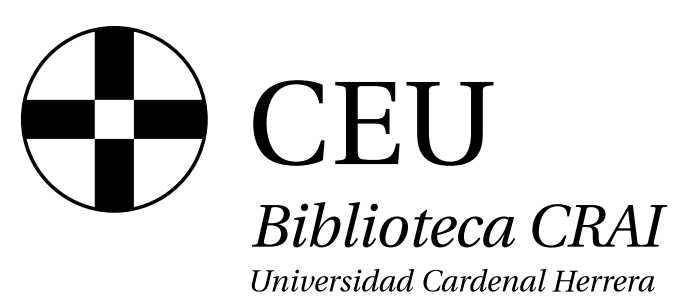

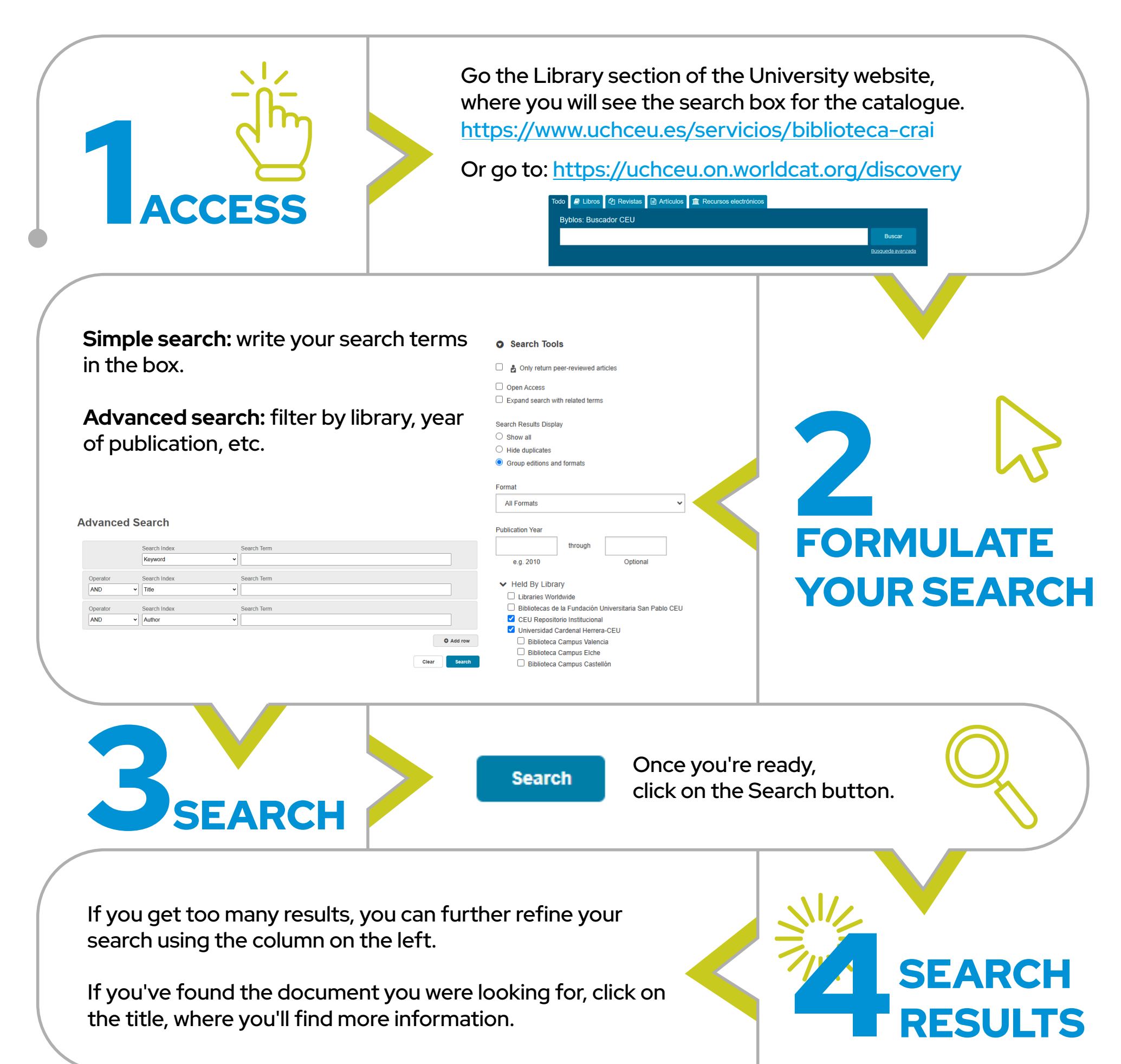

5 LOCATION

 Printed books and audiovisual materials: use the call number to find the materials on the shelves and in the Status column you can see whether the item is available or has been checked out.

• **Printed journals:** you can read these in the Periodicals Library.

• **Electronic resources** (databases, journals, books and articles): full-text versions may be available.

www.uchceu.es/servicios/biblioteca-crai

## Comment rechercher dans LE CATALOGUE BYBLOS?

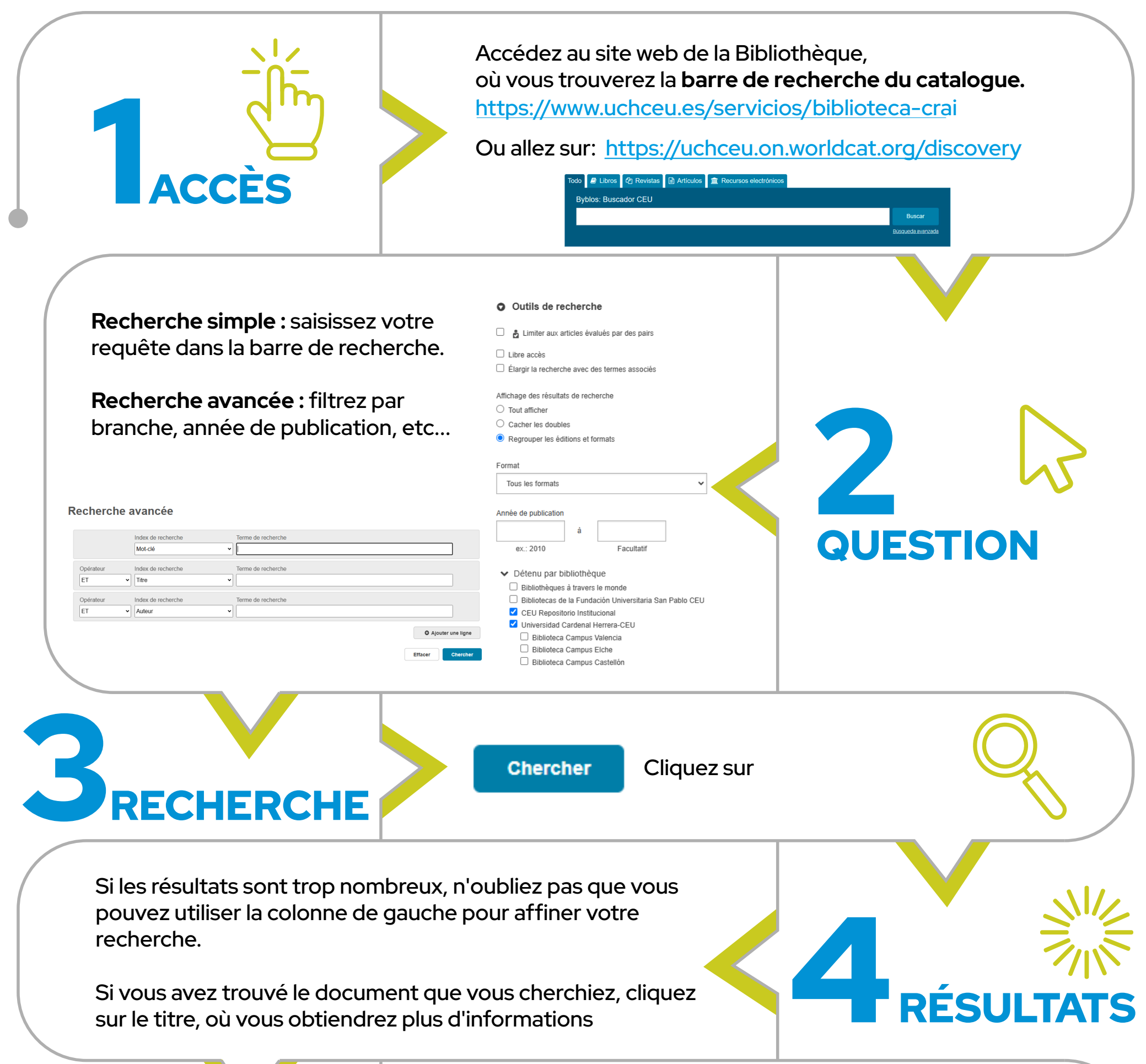

|         | + + + + + + + + + + + + + + + + + + + |
|---------|---------------------------------------|
|         | $\mathbf{\nabla}$                     |
| LOCALIS | ALION                                 |

 Livres imprimés et matériel audiovisuel : vous trouverez le code topographique à rechercher sur les étagères, et sous Statut, vous saurez si l'exemplaire est disponible ou non pour le prêt.

CEU

Biblioteca CRAI

Universidad Cardenal Herrera

- **Revues papier :** vous pouvez les consulter à l'hémérothèque.
- **Ressources numériques** (bases de données, revues, livres et articles) : dans certains cas, vous pouvez accéder au texte intégral.

www.uchceu.es/servicios/biblioteca-crai